### MediaSpace Upload

Go to mediaspace.bucknell.edu

Enter your BU authentication and login

Click on the *My Channels* tab at the top of the page

My Media My Playlists My Channels Kaltura bh022 (logout)

# There is a two-part process to MediaSpace. The first is to Add the Media. The second is to Publish to the appropriate Channel.

Part I

Click the + Add Media button

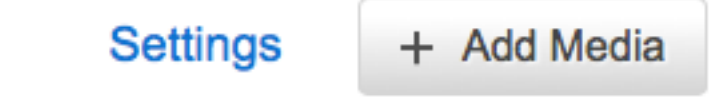

Click the Media Upload button

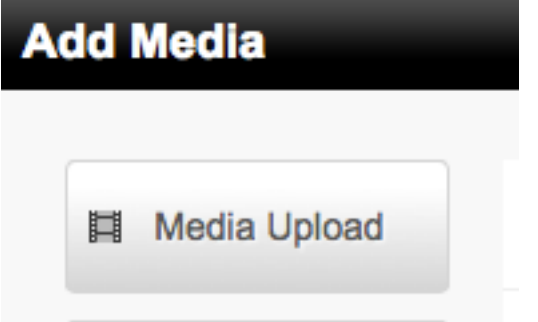

## Click Choose a File to Upload **Upload Media**

|                                                                                      | + Choose a file to upload                                                        |                                                                                        |
|--------------------------------------------------------------------------------------|----------------------------------------------------------------------------------|----------------------------------------------------------------------------------------|
| Upload limited to 2GB files. Kaltur<br>For best results with video, we recommend pre | ra accepts all common video, audio an<br>eparing videos in 1280x720 pixels and u | d image formats in all resolutions.<br>using the H.264 video codec at about 4000 kb/s. |

#### *Note: there is a 2GB file size limit.* Select file to upload.

| 000            | Select file to upload by cdnbakmi.kaltura.com |                       |
|----------------|-----------------------------------------------|-----------------------|
|                | 📰 🔻 📋 Desktop 🛟 🔍                             |                       |
| FAVORITES      | Name                                          | Date Modified         |
| 昌 All My Files | Getting to Know Final Cut Pro X               | Aug 20, 2014 3:50 PM  |
|                | Interview Best Practices.pdf                  | Sep 9, 2014 12:36 PM  |
| Dockton        | iShowU                                        | Sep 5, 2014 9:48 AM   |
| Desktop        | 🙀 MediaspaceGuide                             | Sep 1, 2014 7:21 PM   |
| 😭 bh022        | Pre Assignment Questions                      | Sep 18, 2014 11:57 AM |
| Applications   | Production Schedule Schedule.pdf              | Sep 18, 2014 4:50 PM  |
| Documents      | Production Schedule.xlsx                      | Sep 18, 2014 4:49 PM  |
| Documents      | RippingDVDswithHandbrake                      | Aug 29, 2014 1:51 PM  |
| DEVICES        | Storyboard Language                           | Sep 11, 2014 7:40 AM  |
| 🔜 bh022        | a Zoom Tutorial                               | Sep 3, 2014 5:11 PM   |
|                | Screen Shot 2014-09-22 at 10.16.27 AM         | Today 10:16 AM        |
| MEDIA          | 📓 Screen Shot 2014-09-22 at 10.17.39 AM       | Today 10:17 AM        |
| J Music        | Screen Shot 2014-09-22 at 10.19.58 AM         | Today 10:20 AM        |
| Photos         | Screen Shot 2014-09-22 at 10.20.45 AM         | Today 10:20 AM        |
| Movies         | a sites                                       | Sep 10, 2014 2:57 PM  |
| <u></u>        | Something Differentristmill (Source).mov      | Sep 18, 2014 4:47 PM  |
|                |                                               | Cancel Open           |

When media is finished uploading, click Go to Media Page in the Green Bar.

#### Upload Media

| ✓ Visitation_Dreams.mov        | Finished uploading! Go to media page |  |
|--------------------------------|--------------------------------------|--|
| Please fill out these details: |                                      |  |
| Name:<br>(* Required)          | Visitation_Dreams                    |  |
| Created By:<br>(* Required)    | bh022                                |  |
| Description:                   | Å                                    |  |
| Tags:                          |                                      |  |
|                                | Save                                 |  |

You will notice Media Being Processed. You may have to wait a few minutes while the media processes.

#### Visitation\_Dreams.mov

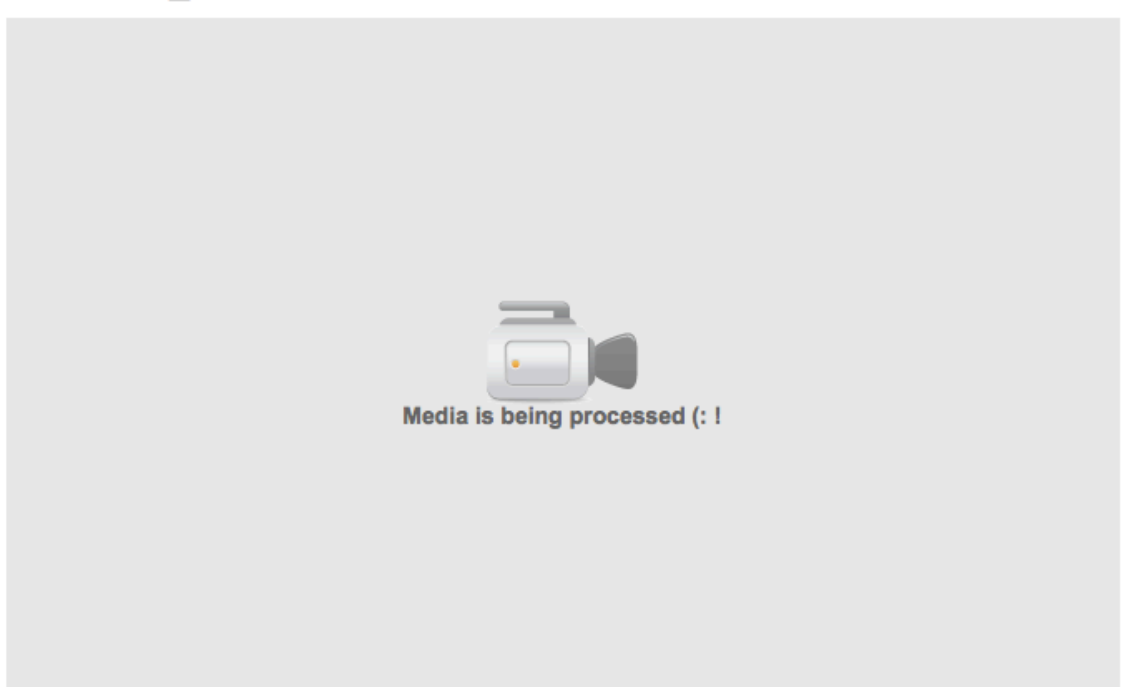

0 views

**Part II** of this process is *Publishing* your media to the correct Channel. Select your Publish Tab.

| Details Sha                                         | re Add to Playlist | s Publish | Comments |  |  |
|-----------------------------------------------------|--------------------|-----------|----------|--|--|
|                                                     |                    |           |          |  |  |
| Please fill out all the required fields first. Edit |                    |           |          |  |  |

*Note:* If you see the yellow bar that asks you to fill out all the required fields, select Edit and re-enter your user name in the required field. You must do this before you can Publish. You won't always see this yellow bar but sometimes MediaSpace deletes this field so you have to re-enter it.

| Created By:<br>(* Required) |
|-----------------------------|
|-----------------------------|

Now click Save.

Click Back to Media in upper right hand corner.

| Edit Media                   |                 | < Back to media |
|------------------------------|-----------------|-----------------|
|                              |                 |                 |
|                              |                 |                 |
|                              |                 |                 |
|                              |                 |                 |
| 0                            | 0:00 / 02:19    | 쫋 Kaltura       |
|                              | 2200k 🖵 📢       |                 |
|                              |                 | Delete          |
| Details Options Capti        | ons             |                 |
| Please fill out these deta   | ils:            |                 |
| Name:<br>(* Required) Visita | tion_Dreams.mov |                 |
| (* Required) bh02:           | 2               |                 |
| Description:                 |                 |                 |
|                              | ///             |                 |

Now select *Publish>Publish in Channel*. Select appropriate Channel.

To make sure your video is in fact in the appropriate Channel, go to the Channel and you should now see your video.